Step1:

校內至 <u>https://con1.lhu.edu.tw</u>,安裝 VMware Horizon Client。 校外至 <u>https://sec.lhu.edu.tw</u>,安裝 VMware Horizon Client。

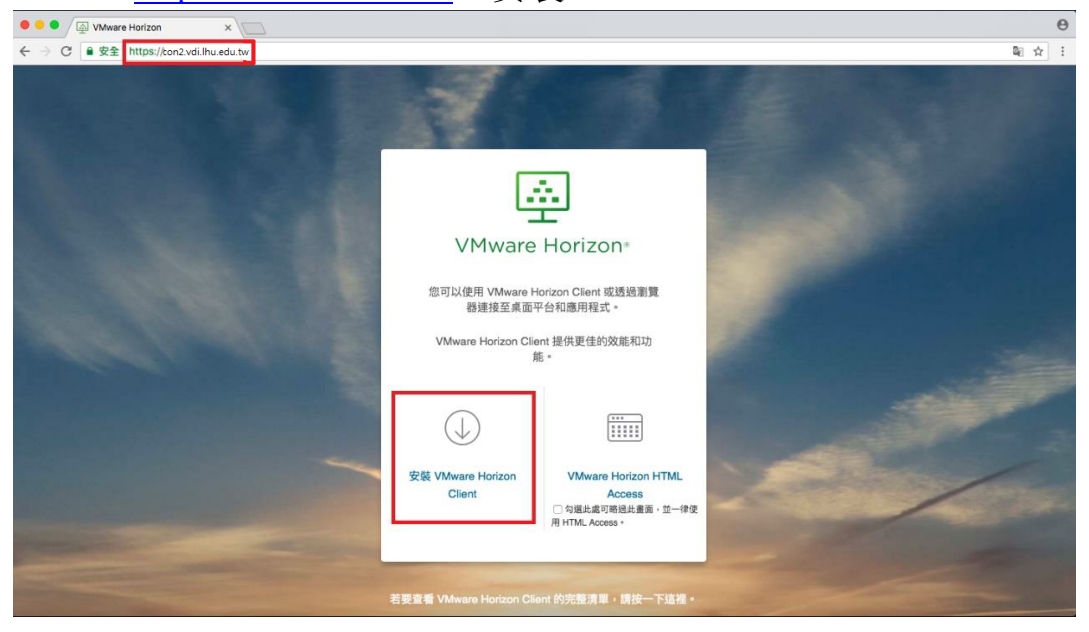

## Step2:選擇 VMware Horizon Client for MAC

|   | Product                                                                 | Release Date |                 |
|---|-------------------------------------------------------------------------|--------------|-----------------|
| ~ | VMware Horizon Client for Windows                                       |              |                 |
|   | VMware Horizon Client for Windows                                       | 2018-01-04   | Go to Downloads |
| ~ | VMware Horizon Client for Windows 10 UWP                                |              |                 |
|   | VMware Horizon Client for Windows 10 UWP for x86-based & 64-bit devices | 2018-01-04   | Go to Downloads |
|   | VMware Horizon Client for Windows 10 UWP for ARM-based devices          | 2018-01-04   | Go to Downloads |
| ~ | VMware Horizon Client for Mac                                           |              |                 |
|   | VMware Horizon Client for macOS                                         | 2018-01-04   | Go to Downloads |
| ~ | VMware Horizon Client for Linux                                         |              |                 |
|   | VMware Horizon Client for 32-bit Linux                                  | 2018-01-04   | Go to Downloads |
|   | VMware Horizon Client for 64-bit Linux                                  | 2018-01-04   | Go to Downloads |
| ~ | VMware Horizon Client for iOS                                           |              |                 |
|   | VMware Horizon Client for iOS devices                                   | 2018-01-18   | Go to Downloads |
| ~ | VMware Horizon Client for Android                                       |              |                 |
|   | VMware Horizon Client for Android for ARM-based devices                 | 2018-01-04   | Go to Downloads |
|   | VMware Horizon Client for Android x86-based devices                     | 2018-01-04   | Go to Downloads |

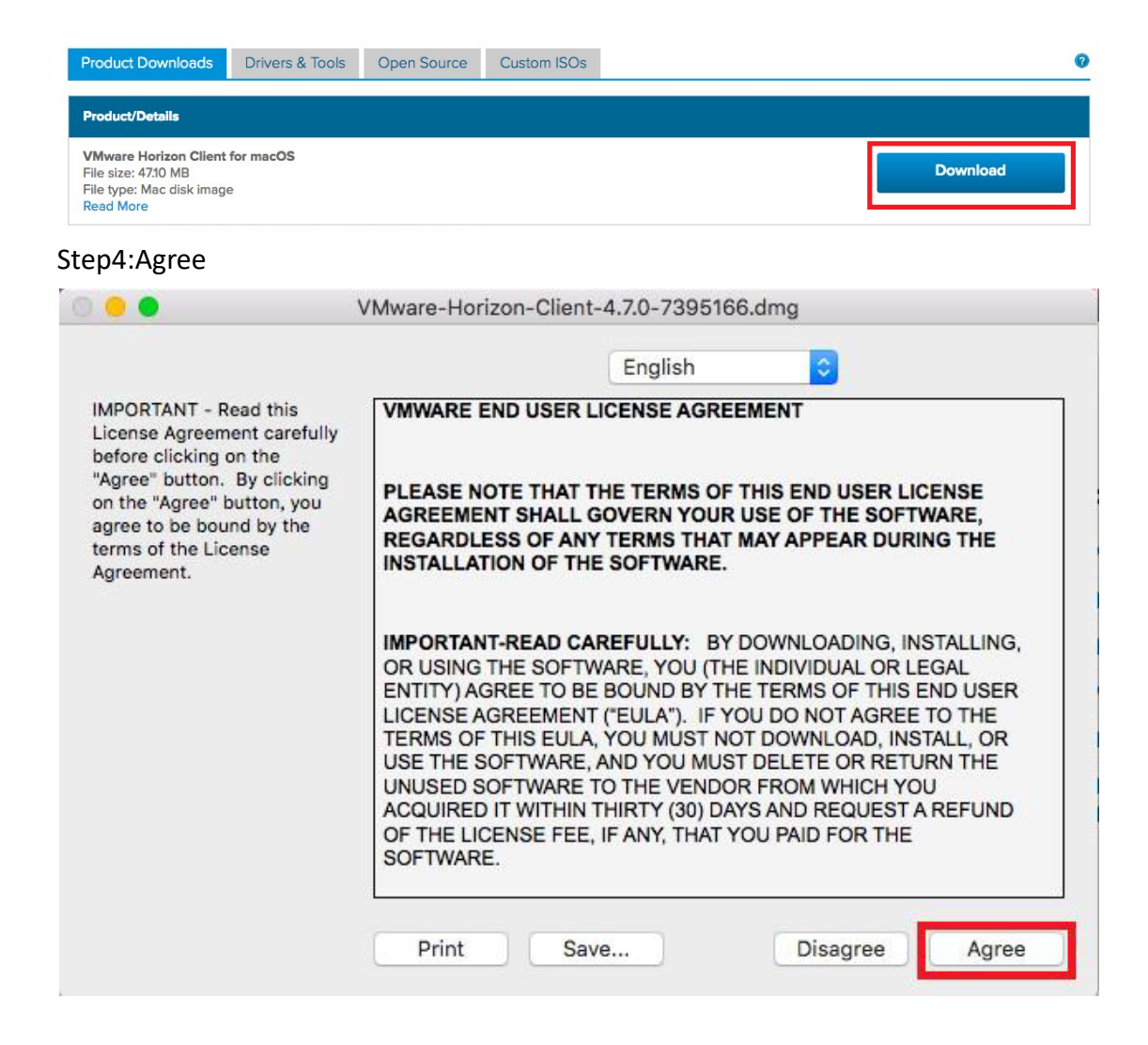

## Step5:拖曳 VMware Horizon Client 圖標到 Applications

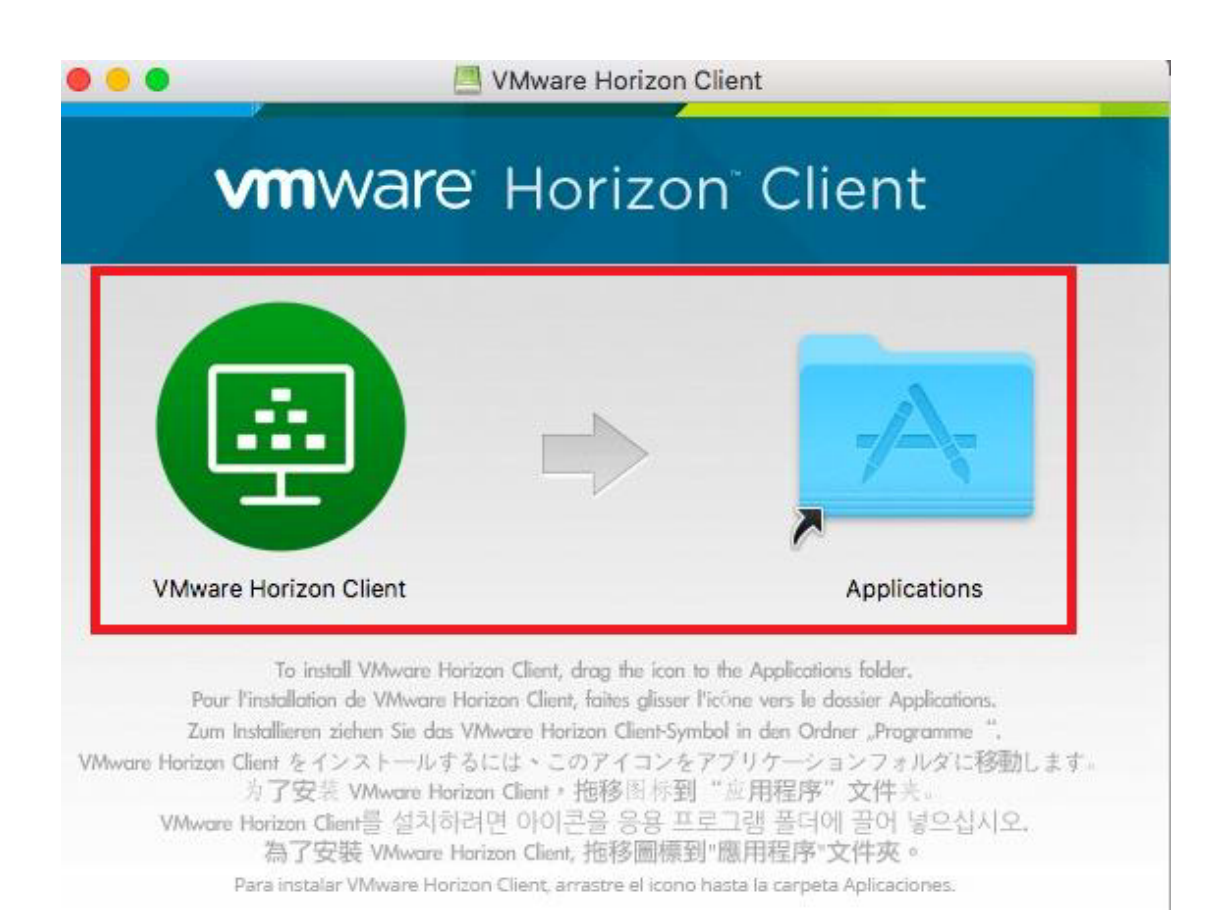

Step6:新增伺服器

校內輸入網址 con1.lhu.edu.tw

校外輸入網址 <u>sec.lhu.edu.tw</u>

|     | VMware Horizon Client |
|-----|-----------------------|
| 伺服器 | vmware Horizon        |
|     |                       |
|     | 輸入連線伺服器的名稱。           |
|     | con2.vdi.lhu.edu.tw   |
|     | □ 永遠在啟動時連線            |
|     | 取消 連線                 |
|     |                       |

Step7:輸入帳號密碼,即可登入

| • • •                          | 登入      |    |  |
|--------------------------------|---------|----|--|
| <b>vm</b> ware Hor             | izon    |    |  |
|                                |         |    |  |
| 伺服器: 🕜 https://con1.lhu.edu.tw |         |    |  |
| 使用者名稱                          | :       |    |  |
| 密碼                             | :       |    |  |
| 網域                             | : ADLHU | 0  |  |
|                                |         |    |  |
|                                | 取消      | 登入 |  |